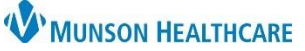

## Modifying Provider Schedules for Direct Book Scheduling for Scheduling Template

Administrators

Cerner Ambulatory EDUCATION

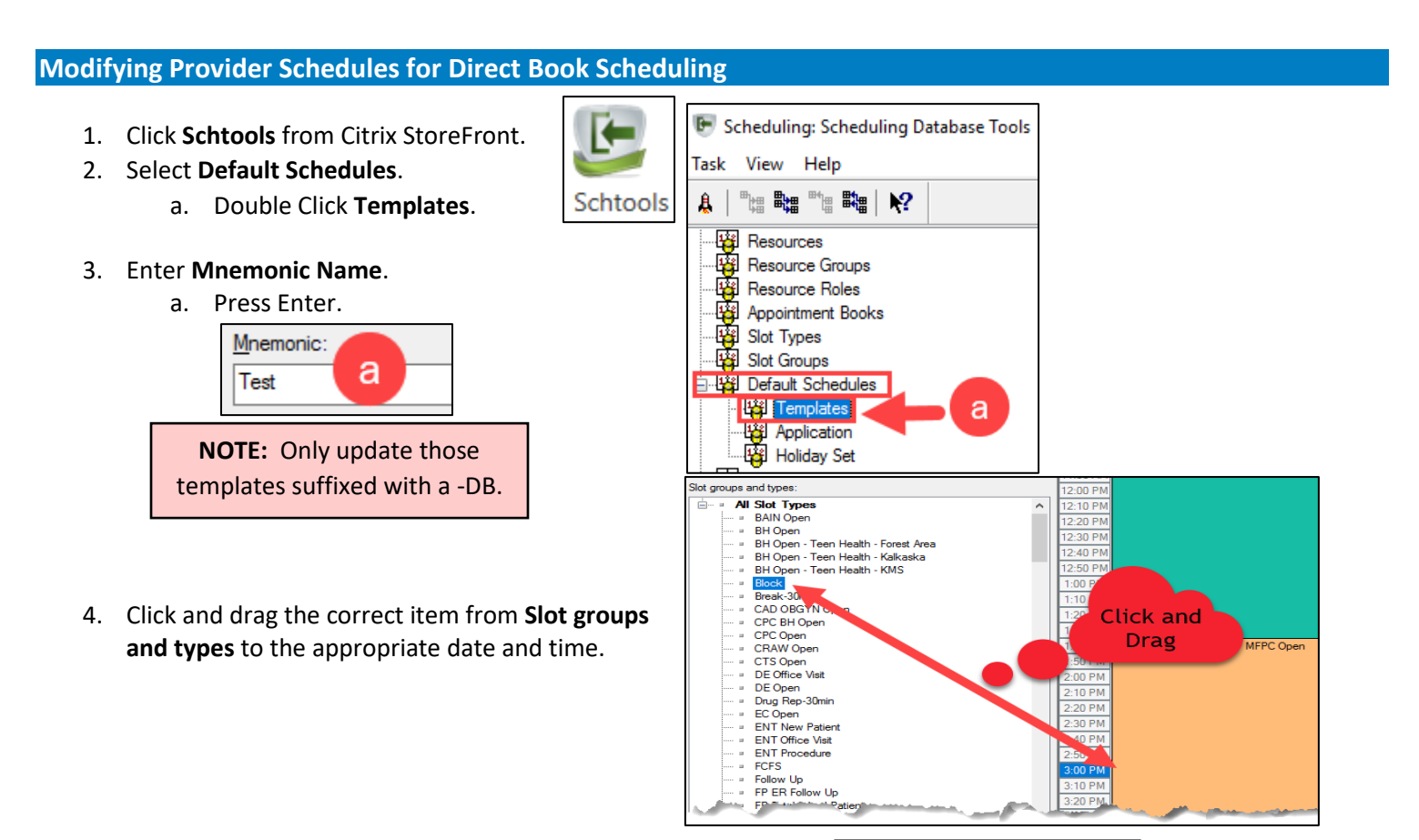

- 5. If you need to adjust the Duration, Right Click on the schedule.
  - a. Select Time Block Properties.
  - b. Enter the appropriate **Duration** (in minutes).
  - c. Click OK.

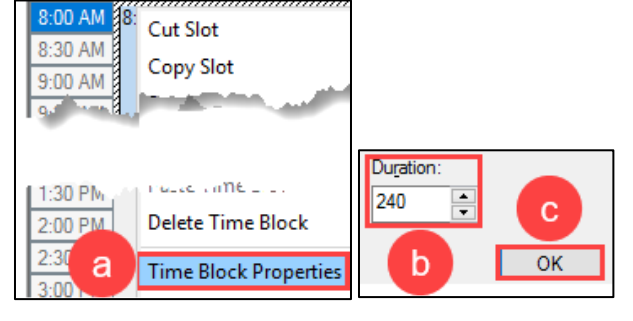

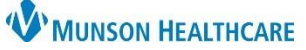

## Modifying Provider Schedules for Direct Book Scheduling for Scheduling Template

Administrators

Cerner Ambulatory EDUCATION

## **Applying Schedule Templates**

- 1. Select **Default Schedules**.
  - a. Double click **Application**.

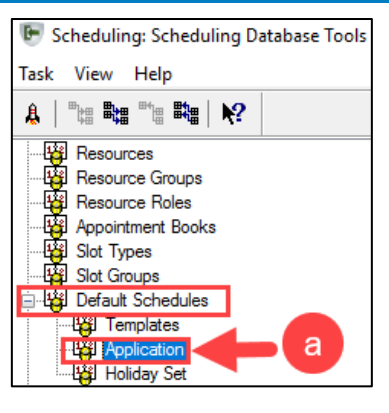

## 2. Click Add Template tab.

| Add Template                                                                                                    |                                                                                                    |  |  |  |  |  |  |
|----------------------------------------------------------------------------------------------------|----------------------------------------------------------------------------------------------------|--|--|--|--|--|--|
| Template <u>m</u> nemonic:<br>Test                                                                                                    |                                                                                                    |  |  |  |  |  |  |
| Resources: b<br>Cook DO, Joseph                                                                                                    |                                                                                                    |  |  |  |  |  |  |
| Range of recurrence   Begin date:   06/02/2021   Image: Segin time:   Begin time:   0815   Image: Segin time:   Default template application range:   Image: Segin time:   Begin time:   Image: Segin time:   Image: Segin timage: Segin | Recurrence pattern<br>Time<br>Predefined:<br>Predefined:<br>Weekby<br>Weekby<br>Month<br>Monday<br>Tuesday<br>Wednesday<br>Thursday<br>Friday<br>Saturday<br>Notification |  |  |  |  |  |  |

- a. Enter the **Template mnemonic** name.
- b. Select the **Resource**.
- c. Enter the appropriate Range of recurrence.
- d. Select the appropriate Recurrence pattern.
- e. Select the day(s) of the week.
  - i. Use the CTRL key to select multiple entries.
- f. Click Add.
- g. Click Apply.

| Template | Date Range            | Time Range     | Recurrence Pattern                   |               | f A <u>d</u> d      |
|----------|-----------------------|----------------|--------------------------------------|---------------|---------------------|
| Test     | 6/2/2021 - **/**/**** | 8:15 AM - **** | Every 1 day(s) on Monday, Tuesday, V | 1             | Update              |
| 1        |                       |                |                                      |               | Delete              |
|          |                       |                | 1                                    |               |                     |
| <        |                       |                |                                      |               | >                   |
|          |                       |                |                                      | 9             |                     |
|          |                       |                | <u>ا</u>                             | <u>A</u> pply | <u>C</u> lear Close |